# Käibemaks Merit Aktivas

# Sisukord

| Käibedeklaratsioon                                               |
|------------------------------------------------------------------|
| Aruanded                                                         |
| Käibedeklaratsiooni saatmine Merit Aktivast otse e-maksuametisse |
| Ühendusesisese käibe aruanne5                                    |
| Muude EL käibemaksumäärade aruanne 6                             |
| Käibemaks püsivas tegevuskohas7                                  |
| OSS müük                                                         |
| Käibemaksud9                                                     |
| Käibemaksumäärade muutmine 10                                    |
| Tehingute kajastamine Aktivas11                                  |
| Siseriiklik pöördmaksustamine metalltoodetele11                  |
| Proportsionaalne käibemaksu arvestus11                           |
| Kauba või teenuse ühendusesisene soetamine13                     |
| Kolmnurktehing                                                   |

# Käibedeklaratsioon

Käibedeklaratsiooni saate koostada menüüs **Finants -> Käibedeklaratsioon**.

Uue käibedeklaratsiooni koostamiseks klikkige

+ Uus käibedeklaratsioon

Esimese käibedeklaratsiooni koostamisel sisestage avanenud aknasse kuupäev, millisest kuust alates soovite hakata deklaratsioone koostama.

| Palun määra esimese deklaratsiooni perioodi al 01.01.2023 |
|-----------------------------------------------------------|
| Palun määra esimese deklaratsiooni perioodi al 01.01.2023 |
| 01.01.2023                                                |
|                                                           |
| Caluarta                                                  |

Järgnevate deklaratsioonide koostamisel kuupäeva enam ette anda ei saa. Edaspidi koostatakse deklaratsioonid järgnevate kuude kohta.

Kui sisestasite esimese deklaratsiooni koostamise kuupäeva valesti ja soovite deklaratsioone koostada ka varasemate kuude kohta, siis kustutage programmis koostatud deklaratsioonid ära (alates kõige hilisemast) ning alustage uuesti.

Käibedeklaratsiooni salvestamiseks vajutage nupule

Käibedeklaratsiooni muutmiseks vajutage 🖉 või kustutamiseks 📋 .

| + Uus käibedekla  | azioon 🖉 🛈 💦 🗍 Kanne KD-3                                                                                                    | Aruanded |
|-------------------|----------------------------------------------------------------------------------------------------|----------|
| 01.01.2023 - 31.0 | 2023                                                                                                    |          |
| KD rea nr         | Kirjeldus                                                                                                    | Summa    |
| 1                 | 20% määraga maksustatsuvad toimingud ja tehingud                                                                                                    | 3751,18  |
| 2                 | 9% määraga maksustatavad toimingud ja tehingud                                                                                                    | 0,00     |
| 21                | 5% määraga maksustatavad toimingud ja tehingud                                                                                                    | 0,00     |
| 3                 | ON määraga maksustatavad toimingud ja tehingud, sh                                                                                                    | 0,00     |
| 3.1               | 1) kauba Ohendusesisene käive ja teise liikmesriigi maksukohustustaskele jairatud maksukohustustasele osutatud teenuste käive kokku, sh                                                                                                    | 0,00     |
| 3.1.1             | kauba ühendusesisene käive                                                                                                    | 0,00     |
| 3.2               | 2) kauba eksport, sh                                                                                                    | 0,00     |
| 3.2.1             | kalibemaksutagastusega müök reisijale                                                                                                    | 0,00     |
| 4                 | Kalibemaks kokku (20% lahtrist 1 + 9% lahtrist 2 + 5% lahtrist 2 + 5% lahtrist | 750,24   |
| 4.1               | Impordiit tasumisele kuuluv käibemaks                                                                                                    | 0,00     |
| 5                 | Kokku sisendkäbemakusumma, mis on seadusega lubatud maha arvata, sh                                                                                                    | 517,40   |
| 5.1               | 1) importili trasutud või tasumisele kuuluv käibemaks                                                                                                    | 0,00     |
| 5.2               | 2) półwara soetamiseli tasuutu vół tasumisele kuuluv kalbemaks                                                                                                    | 0,00     |
| 5.3               | 3) ettevõtluses 300% kasutatava sõiduauto soetamiselt ja selle auto tarbeks kaupade, teenuste saamiselt taautud käibemaks                                                                                                    | 0,00     |
| 5.3               | Autode arv                                                                                                    | 0,00     |
| 5.4               | 4) osaliselt ettevõtluses kasutatava sõiduauto soetamiselt ja selle auto tarbeks kaupade ja teenuste eest tasutud käibemaks                                                                                                    | 0,00     |
| 5.4               | Autode arv                                                                                                    | 0,00     |
| 6                 | Kauba ühenduzesisene soetamine ja teise liikmesriigi maksukohustuslaselt saadud teenused kokku, sh                                                                                                    | 0,00     |
| 6.1               | kauba ühendusesisene soetamine                                                                                                    | 0,00     |
| 7                 | Muu kauba sontamine ja teenuse saamine                                                                                                    | 0,00     |
| 7.1               | erikora alusel maksustativa kinnisasja, metalljäätmete, kullamaterjali ja investeeringukulla soetamine (KMS § 41)                                                                                                    | 0,00     |
| 8                 | Maksuvabi klive                                                                                                    | 0,00     |
| 9                 | Erikorra alusel maksustatava kinnisasja, metalljättmete, kullamaterjali ja investeeringukulla käive (04:55 41) ning teises liikmesriigis paigakdatava või kokkupandava kauba maksustatav väärus                                                                                                    | 0,00     |
| 10                | Tapostused (+)                                                                                                    | 0,00     |
| 11                | Tapastuse(-)                                                                                                    | 0,00     |
| 12                | Tasumiaele kuuluv käibemaks (lahter 4 + 4.1 - 5 + 10 - 11)                                                                                                    | 232,84   |
| 13                | Enanmakstud käibemaks (lahter 4 + 4 1 · 5 + 10 · 11)                                                                                                    | 0,00     |

Kui Teil on käibedeklaratsioon koostatud ja olete vastavas perioodis muutnud või lisanud käibemaksuga dokumente, mis mõjutavad käibemaksu arvestust, muutub käibedeklaratsioonide nimekirjas vastava deklaratsiooni rida punaseks. Deklaratsioon tuleb üle salvestada klikkides (muuda) ja Salvesta

Kui olete käibedeklaratsiooni Maksuametile esitanud, siis peaks kontrollima, millised andmed on muutunud ja tegema vastavad parandused ka Maksuametis. Soovitame alati pärast aruande esitamist Maksuametile salvestada deklaratsiooni kontrollaruanne PDF-i, et vajadusel oleks võimalik andmeid võrrelda.

# Aruanded

Salvestatud deklaratsioonil liikudes nupule Aruanded, avaneb menüü, kus saate koostada käibedeklaratsiooni aruandeid, saata käibedeklaratsiooni emaksuametisse ja koostada faile maksudeklaratsioonide Maksu- ja Tolliametis importimiseks.

|                    |  | Kanne KD-1 | Aruanded                                     |
|--------------------|--|------------|----------------------------------------------|
|                    |  |            | PDF                                          |
|                    |  |            |                                              |
|                    |  |            | Käibedeklaratsiooni INF                      |
| mingud ja tehingud |  |            | Käibedeklaratsioon e-maksuametisse (või XML) |
| ningud ja tehingud |  |            | Ühendusesisese käibe aruanne                 |
| ningud ja tehingud |  |            | Ühendusesisese käibe XML                     |

PDF – koostage väljatrükiks PDF-formaadis käibedeklaratsioon.

**Kontrollaruanne** – saate koostada aruande, milles on kajastatud täpsemalt tehingud, mille põhjal on käibedeklaratsiooni ridadele andmed võetud.

Salvestatud käibedeklaratsioonil on võimalik vaadata erinevate deklaratsiooni ridade kontrollaruandeid eraldi. Selleks klikkige deklaratsioonil "Summa" veerus soovitud summale. Vaadata saate nende ridade kontrollaruandeid, mille summa deklaratsioonil on sinise allajoonitud numbrina.

Kontrollaruannet saate salvestada PDF-i ja Excelisse klikkides aruandel vastavalt või

**Käibedeklaratsiooni INF** – koostage käibedeklaratsiooni lisa KMD INF. Aruandes kajastatakse A osal müügiarved ja B osal ostuarved, mille tehingute kogusumma käibemaksuta ühe tehingupartneri lõikes on olnud suurem kui 1000 eurot (Käibemaksuseadus § 27 lõige 1<sup>2)</sup>.

Käibedeklaratsioon e-maksuametisse (või XML) - saatke käibedeklaratsioon kinnitatud kujul otse e-maksuametisse või koostage fail käibedeklaratsiooni ja käibedeklaratsiooni lisade importimiseks Maksu- ja Tolliametis.

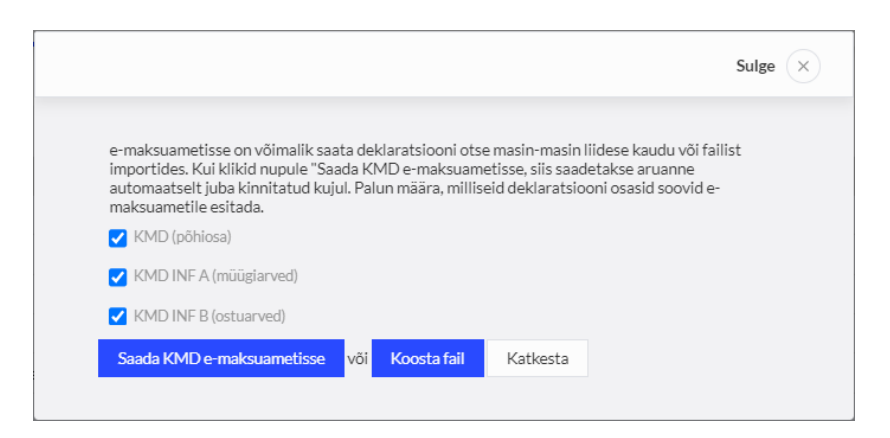

Vaikimisi saadetakse või koostatakse fail käibedeklaratsiooni ja selle lisade kohta. Vajadusel saate valikut muuta, jättes linnukese ainult nendele ridadele, mida Maksu- ja Tolliametisse saata või importida soovite.

#### Käibedeklaratsiooni saatmine Merit Aktivast otse e-maksuametisse

Käibedeklaratsioone on võimalik esitada Maksu- ja Tolliametile otse Merit Aktivast kasutades masin-masin liidest.

Selleks, et deklaratsiooni saaks masin-masin liidese kaudu esitada on vaja toimida järgmiselt:

- Lisage EMTA kodulehel volitus Swedbankile, kes osutab Merit Aktivale turvaserveri (masinmasin liidese) teenust. EMTA kodulehel menüüs Seaded -> Pääsuõigused -> Esindajate pääsuõigused. Lisage uus pääsuõigus Swedbank AS-le rg-koodiga 10060701, teenusteks valige (otsige) "Käibemaksudeklaratsiooni andmete saatmine masin-masin liidese kaudu".
- Aktiva kasutajal, kes saadab Maksu- ja Tolliametisse käibedeklaratsiooni, peab olema emaksuametis volitus deklaratsioonide esitamiseks.
- Kui saadate deklaratsiooni esimest korda, on vaja Aktivas teha isikutuvastus. Klikkides programmis käibedeklaratsioonil Aruanded -> Käibedeklaratsioon e-maksuametisse (või

XML) nupule Saada KMD e-maksuametisse, avaneb automaatselt aken, kus saate teha isikutuvastuse. Pärast isikutuvastust saadetakse aruanne automaatselt e-maksuametisse kinnitatud kujul.

Isikutuvastus tuleb volitatud deklaratsiooni esitajal teha üks kord.

Iga kuu kohta koostage eraldi käibedeklaratsioon. Kõik koostatud käibedeklaratsioonid on nähtavad deklaratsioonide nimekirjas.

| Finants / Kalbedeklaratsioon |        |            |            |                                    |          |         |       |          |
|------------------------------|--------|------------|------------|------------------------------------|----------|---------|-------|----------|
| + Uus käibedeklaratsioon     | Juhend |            | Muude EL   | Muude EL käibemaksumäärade aruanne |          |         |       |          |
| Kirjeldus                    |        | Alates     | Kuni       | Summa                              | PR kanne | Tasutud | KMD s | saadetud |
| KD-01-2023                   |        | 01.01.2023 | 31.01.2023 | 232,84                             | KD-1     | 0,00    |       |          |
| KD-12-2022                   |        | 01.12.2022 | 31.12.2022 | -20,00                             | KD-3     | 0,00    |       |          |
| kD-11-2022                   |        | 01 11 2022 | 30 11 2022 | -204.40                            | KD-5     | 0.00    |       |          |

Kui mõni deklaratsiooni rida kuvatakse punase tekstivärviga, näitab see, et vastavas perioodis on muudetud või lisatud käibemaksuga dokumente, mis mõjutavad käibemaksu arvestust. Deklaratsioon tuleb üle salvestada.

Pärast deklaratsiooni salvestamist teeb programm automaatselt käibemaksu sulgemiskande ning tekib käibemaksu võlg või ettemaks. Pearaamatu kannet saate vaadata otse salvestatud

deklaratsioonil klikkides kande nupule, nt Kanne KD-1, või käibedeklaratsioonide nimekirjas veerus "PR kanne".

Pangast tasumise korral saate käibemaksu võlga märkida tasutuks menüüs **Maksed** -> **Maksed**, tehingu liigiks valige "tehingud tarnijatega" ning tarnijaks Maksu- ja Tolliamet. Käibemaksu ettemaksuga saate teha maksude tasaarveldusi menüüs **Maksed** -> **Maksed** -> **Tasaarveldus maksudega**.

Info käibedeklaratsiooni tasumise kohta kajastub käibedeklaratsioonide nimekirjas veerus "tasutud".

Saates käibedeklaratsiooni Merit Aktivast otse e-maksuametisse, jääb veergu "KMD saadetud" saatmise kuupäev.

#### Ühendusesisese käibe aruanne

Aktivas saate koostada vastavalt Käibemaksuseaduse § 28 ühendusesisese käibe aruande, milles kajastatakse andmeid nendelt müügiarvetelt, mis on esitatud EL maksukohustuslasele klientidele. Selleks, et Euroopa Liidu käibemaksukohustuslastele esitatud müügiarved kajastuksid ühendusesisese käibe aruandes, peavad kliendi kaardil olema määratud õige EL riik ja KMKR nr.

Kolmnurkkaubanduse korral peab edasimüüja müügiarvel olema linnuke "lisainfo" all "kolmnurkkaubandus". Sel juhul kajastub tehing ühendusesisese käibe aruandes veergudes 1, 2 ja 4.

| Lisainfo       |             |  |  |  |
|----------------|-------------|--|--|--|
| Käibemaksuko   | ohustuslane |  |  |  |
| 🗸 Kolmnurkkaul | ibandus     |  |  |  |

Müük Euroopa Liitu kajastatakse sõltuvalt tehingust KMD ridadel 3, 3.1, 3.1.1.

Ühendusesisese käibe aruannet saate salvestada PDF-i ja Excelisse klikkides aruandel vastavalt

PDF või XLS

|               |              |            |                     |                              | Sulge                   |
|---------------|--------------|------------|---------------------|------------------------------|-------------------------|
|               |              |            |                     |                              | PDF XLS                 |
| ÜHENDUS       | SESISESE     | KÄIBE ARU  | ANNE                |                              |                         |
| Ettevõtte nim | ni E         | ttevõte OÜ |                     |                              |                         |
| Aasta         | 2            | 022        |                     |                              |                         |
| Kuu           | 1            | 2          |                     |                              |                         |
|               |              |            |                     |                              |                         |
|               |              |            |                     |                              |                         |
| Riigi tunnus  | Ostia KM reg | nr Kaunade | maksustatav väärtus | Teenuste maksustatav väärtus | Kolmpurktehingu väärtus |

Käibedeklaratsioonilt **Aruanne -> Ühendusesisese käibe XML** saab koostada faili ühendusesisese käibe aruande esitamiseks Maksu- ja Tolliametile.

### Muude EL käibemaksumäärade aruanne

Kui ettevõtte äritegevuse tõttu on vaja kasutada teiste Euroopa Liidu riikide käibemaksusid, siis peate need käibemaksud eelnevalt lisama menüüs **Seadistused -> Finantsi seadistused -> Käibemaks**.

Selleks, et saaksite muude Euroopa Liidu käibemaksumäärade aruandeid koostada, kasutage vastavaid käibemaksusid müügi- ja ostuarvetel. Teiste EL riikide käibemaksusid Eesti käibedeklaratsioonile ei lisata.

Käibedeklaratsioonide nimekirja juures saate vaadata aruandeid, mis hõlmavad:

- Käibemaksu EL püsivas tegevuskohas;
- OSS müüki EL mittekäibemaksukohustuslastele.

Selleks klikkige nupul Muude EL käibemaksumäärade aruanne periood ja valige käibemaksu liik, mille kohta soovite aruannet koostada.

Aruannet on võimalik salvestada PDF-i ja Excelisse klikkides aruandel vastavalt või

#### Käibemaks püsivas tegevuskohas

Käibemaksu arvestamiseks püsivas tegevuskohas lisage menüüs **Seadistused -> Finantsi seadistused -> Käibemaks** uus käibemaks vastava riigi maksumääraga. Kasutage püsiva tegevuskoha müügi- ja ostuarvetel vastava EL riigi käibemaksu.

Koostage püsiva tegevuskoha käibemaksu aruanne menüüs Finants -> Käibedeklaratsioon -> Muude EL käibemaksumäärade aruanne -> Käibemaks EL püsivas tegevuskohas.

| Muude EL kälbemaksumäärade aruanne                                                                                                    |                                                    |                         |                                   |   |                                                                     |                                                             |
|----------------------------------------------------------------------------------------------------|----------------------------------------------------|-------------------------|-----------------------------------|---|---------------------------------------------------------------------|-------------------------------------------------------------|
| Alates                                                                                                    | Kuni                                               |                         |                                   | k | älbemaksu IIIk                                                      |                                                             |
| 01.12.2022                                                                                                    | 31.12.2                                            | 022                     |                                   | 8 | Kälbemaks EL püsivas tegevuskohas                                   | `                                                           |
|                                                                                                    |                                                    |                         |                                   |   |                                                                     | Koosta aruanne                                              |
|                                                                                                    |                                                    |                         |                                   |   |                                                                     | PDF XLS                                                     |
| Muude EL käibemaksumäärade aruanne           Periood         01.12.2022 kuni 31.12.2022           Maksu liik         Käibemaks EL püsivas tegevuskohas                                                                      |                                                    |                         |                                   |   |                                                                     |                                                             |
| Käibemaksu liik Käibemaks EL püsivas tegevuskohas                                                                                                    |                                                    |                         |                                   |   |                                                                     |                                                             |
| Käibemaksu IIIk Käibemaks EL püsivas tegevuskohas<br>Maksumäär 21% Lätist Käibemaks EL püsivas tegevuskohas                                                                                                    |                                                    |                         |                                   |   |                                                                     |                                                             |
| Käibemaksu liik Käibemaks EL püsivas tegevuskohas<br>Maksumäär 21% LätisKäibemaks EL püsivas tegevuskohas<br>Müügid                                                                                                    |                                                    |                         |                                   |   |                                                                     |                                                             |
| Kilbemaksu lilik Kilbemaks EL püsivas tegevuskohas<br>Maksumäär 21% Lätiskäibemaks EL püsivas tegevuskohas<br>Müügid<br>Dokumendi nr                                                                                        | Kuupäev                                            | Kanne                   | Kirjeldus                         |   | Summa km+ta                                                         | Käibemaks                                                   |
| Kaibemaksu liik Kaibemaks EL püsivas tegevuskohas<br>Maksumäär 21% LätisKäibemaks EL püsivas tegevuskohas<br>Müüjid<br>Dekumendi nr<br>1010                                                                                 | Kaupäev<br>06.12.2022                              | Kanne<br>MA-13          | Kirjeldus<br>SIA X                |   | Summa km+ta<br>867,00                                               | Käibemaks<br>182.07                                         |
| Kaibemaksu liik Kaibemaks EL püsivas tegevuskohas<br>Malsumäär 21% LätteKäibemaks EL püsivas tegevuskohas<br>Müügid<br>Dokumendi nr<br>1010<br>1023                                                                         | Kuupäev<br>06.12.2022<br>14.12.2022                | Kanne<br>MA-13<br>MA-14 | Kirjeldus<br>SIAX<br>SIAY         |   | Summa km+ta<br>867,00<br>608,00                                     | Kälbemaks<br>18207<br>127,68                                |
| Kilbemaksu lilik Kilbemaks EL püsivas tegevuskohas<br>Maisumäär 21% Lätist Kilbemaks EL püsivas tegevuskohas<br>Määgid<br>Dokumendi nr<br>1020<br>1023<br>Määgid hokku                                                      | Кинрайеч<br>06.12.2022<br>14.12.2022               | Kanne<br>MA-13<br>MA-14 | Kirjeidus<br>SIAX<br>SIAY         |   | Summa km+ta<br>867,00<br>608,00<br>1.475,00                         | Käibemaks<br>18207<br>127.68<br>309.75                      |
| Kilbemaksu lilk Kilbemaks EL püsivas tegevuskohas<br>Makuumäär 21% Lätiskäibemaks EL püsivas tegevuskohas<br>Määgid<br>Dokumendi nr<br>1010<br>1023<br>Määgid kokku<br>Ostud                                                | Кинрійеч<br>06.12.2022<br>14.12.2022               | Kanne<br>MA-13<br>MA-14 | Kirjeldus<br>SIAX<br>SIAY         |   | Summa km+ta<br>867,00<br>606,00<br>1.475,00                         | Käibemaks<br>182.07<br>127.63<br>309.75                     |
| Kilbemaksu Ilik Kilbemaks EL püsivas tegevuskohas<br>Maksumäär 21% LätterKilbemaks EL püsivas tegevuskohas<br>Müggd<br>1010<br>1023<br>1023<br>1023<br>1024<br>1025<br>1025<br>1025<br>1025<br>1025<br>1025<br>1025<br>1025 | Kuupiiev<br>06.12.2022<br>14.12.2022<br>19.12.2022 | Kanne<br>MA-13<br>MA-14 | Kirjeldus<br>SIAX<br>SIAY<br>SIAx |   | Summa km+ta<br>867,00<br>608,00<br>1 475,00<br>1 071,92             | Käibemaks<br>182.07<br>127.68<br>309.75<br>225.10           |
| Kilbemaksu Ilik Kilbemaks EL pisivas tegevuskohas<br>Maksumäär 21% LätteKälbemaks EL pisivas tegevuskohas<br>Mügidd<br>Dokumendi nr                                                                                         | Kuupilev<br>06.12.2022<br>14.12.2022<br>19.12.2022 | Kanne<br>MA-13<br>MA-14 | Kirjeidus<br>SIAX<br>SIAY<br>SIAx |   | Summa km ta<br>867,00<br>606,00<br>1.475,00<br>1.071,92<br>1.071,92 | Käibemaks<br>182.07<br>127.68<br>309.75<br>225.10<br>225.10 |

Püsivas tegevuskohas käibemaksu arvestuseks on kontoplaanis kontod 2305, 2306, 2307.

Kuu lõpus tehke kontode 2305, 2306 sulgemiskanne kontole 2307.

|                                                            |                                                     | Kande kuupäev                     |       | Valuuta               |             |
|------------------------------------------------------------|-----------------------------------------------------|-----------------------------------|-------|-----------------------|-------------|
|                                                            |                                                     | 31.12.2022                        |       | EUR                   |             |
|                                                            |                                                     | Number                            |       | Summad                |             |
|                                                            |                                                     | 1                                 |       | Ilma KM-arvestuse     | ta          |
|                                                            |                                                     | Dokument                          |       | Osakond               |             |
|                                                            |                                                     |                                   |       |                       |             |
|                                                            |                                                     |                                   |       | ○ K!!                 | Detail      |
|                                                            |                                                     |                                   |       | C Kopeeri eeimise rea | a kirjeidus |
| Konto                                                      | Kande kirjeldus                                     |                                   |       | Deebet                | Kreedit     |
| 2305 - Müügi käibemaks püsivas teg.kohas väljaspool Eestit | Müügi käibemaks pü                                  | sivas teg.kohas väljaspool Eestit |       | 309,75                | 0,00        |
| 2306 - Sisendkäibemaks püsivas teg,kohas väljaspool Eestit | Sisendkäibemaks püsivas teg.kohas väljaspool Eestit |                                   |       | 0,00                  | 225,10      |
| 2307 - Tasumisele kuuluv käibemaks püsivas tegevuskohas    | Tasumisele kuuluv kä                                | ibemaks püsivas tegevuskohas      |       | 0,00                  | 84,65       |
|                                                            |                                                     |                                   | Kokku | 309,75                | 309,75      |

Püsiva tegevuskoha käibemaksu tasumisel lisage pangas uus makse liigiga "muud väljaminekud" ning kontoks valige 2307.

|          | Dokumendi kuupäev                        | Dokume           | Int                                                                                                    |                                                                                                    |                                                                                                    | Valuuta                                                                                                    |                                                                                                    |                                                                                                    |                                                                                                    |
|----------|------------------------------------------|------------------|----------------------------------------------------------------------------------------------------|----------------------------------------------------------------------------------------------------|----------------------------------------------------------------------------------------------------|----------------------------------------------------------------------------------------------------|----------------------------------------------------------------------------------------------------|----------------------------------------------------------------------------------------------------|----------------------------------------------------------------------------------------------------|
| ~        | 05.01.2023                               | 7                |                                                                                                    |                                                                                                    |                                                                                                    | EUR                                                                                                    |                                                                                                    |                                                                                                    |                                                                                                    |
|          |                                          |                  |                                                                                                    |                                                                                                    |                                                                                                    |                                                                                                    |                                                                                                    | 🛃 Hinnad                                                                                                    | l km-ga                                                                                                    |
| Kirjeldu | 5                                        |                  | Kogus                                                                                                    | Hind                                                                                                    |                                                                                                    | Summa                                                                                                    | КМ                                                                                                    | Kälbemaks                                                                                                    | O                                                                                                    |
| Tasumise | le kuuluv kälbemaks püsivas tegevuskohas |                  | 1,000                                                                                                    | 84,65                                                                                                    |                                                                                                    | 84,65                                                                                                    | Ei ole käive                                                                                                    | 0,00                                                                                                    |                                                                                                    |
|          |                                          |                  |                                                                                                    | Summa                                                                                                    |                                                                                                    |                                                                                                    |                                                                                                    | 4                                                                                                    | 84,65                                                                                                    |
|          | ♥<br>Kirjeldus<br>Tasumise               | Dolumend kuspiev | Dokumend kuspilev         Dokume           •         05.01.2023         7           Kirjeldus         Tasumísele kuuluv kälbemaks püslvas tegevuskohas         7 | Dokument kuspikev         Dokument           v         05.01.2023         7           Krigleidus         Kogus         1000 | Dokument         Dokument           v         05.01.2023         7           Krijeldus         Kogus         Hind           Tasumisele kuuluv käibemaks püslvas tegevuskohas         1.000         84.65           Summa | Diskument     Diskument       v     05.01.2023     7       Kirjeldus     Kogus     Hind       Tasumisele kuuluv kälbemaks pisivas tegevuskohas     1,000     84.65 | Dokument     Voluxta       05.01.2023     7     EUR       Kirjeldus     Kogus     Hind     Summa       Tasumisele kuuluv käibemaks päälvas tegevuskohas     1.000     84.65     84.65 | Dokument     Valuation       05.01.2023     7       Kirjeldus     Kogus       Hind     Summa       Kirjeldus     1,000       84.65     84.65       EUR | Dotumend kuupiev         Dotumend         Valuta           Odumend kuupiev         Odumend         EUR           EUR         EUR         EUR           Krijeldus         Kogus         Hind         Summa         Kol         Kälbemaks           Taumisels kuuluk kibemaks püslvas tegenvuskohas         1,000         B4,65         B4,65         E lok kilve         0,000 |

#### OSS müük

Kui maksukohustuslasel on müüke erinevate liikmesriikide lõpptarbijatele ning rakendatakse OSS erikorda, siis tuleb lisada iga riigi jaoks eraldi uus käibemaks menüüs Seadistused -> Finantsi seadistused -> Käibemaks-> + KM lisamine. Käibemaksu lisamisel valige liigiks "xOSS müük EL (erikord)", valige vastav riik ning sisestage selles riigis kehtiv maksumäär.

| + KM lisamine               |           |                               |                           | PDF XLS      |
|-----------------------------|-----------|-------------------------------|---------------------------|--------------|
|                             |           |                               |                           | Sulge ×      |
| Käibemaksud                 |           | Nimetus                       |                           |              |
| 24%OSS                      | ~         | Kreeka xOSS müük EL (erikord) |                           |              |
| Ingliskeelne nimetus        |           | Venekeelne nimetus            |                           |              |
| Greece × OSS sale to the UE |           |                               |                           |              |
| Tälendav tekst müüglarvele  |           | Viide käibemaksuseadusele     |                           |              |
|                             |           | KMS § 43                      |                           |              |
| Rifik                       | Maksumäär |                               | Vähendatud käibemaksumäär |              |
| GREECE                      | ~         | 24                            |                           |              |
|                             |           |                               |                           | isa Katkesta |
|                             |           |                               |                           |              |

Lisaks tuleb igale lõpptarbija riigile lisada eraldi kliendi kaart millele on määratud õige riik. Kuna tegemist on mittekäibemaksukohustuslasest lõpptarbijatega, siis võib teha igale riigile ühe kliendi kaardi ning kajastada müüke koondarvena riikide lõikes.

Müügiarvel on oluline märkida artikli reale käibemaksuks õige riigi käibemaks veerus "KM".

| Klient                | Kuupäev     |      | Maksetähtpäev |             | Kand      | e kuupäev   | Doku                           | ment  |      |         |
|-----------------------|-------------|------|---------------|-------------|-----------|-------------|--------------------------------|-------|------|---------|
| Kreeka OSS müük 🗸     | 30.11.2022  | 8    | 30.11.2022    | 8           | 30.       | 11.2022     | 😝 An                           | /e    |      | ~       |
| Aadress               | Arvenr      |      |               |             | Valuu     | ita         |                                |       |      |         |
| GREECE                | 101251      |      |               |             | EU        | R           |                                |       |      | ~       |
|                       | Viitenumber |      |               |             | Osak      | ond         |                                |       |      |         |
|                       | 1012518     |      |               |             |           |             | ~                              |       |      |         |
| Maksja                | Kontakt     |      |               |             |           |             |                                |       |      |         |
| Kreeka OSS müük       |             |      |               |             |           |             |                                |       |      |         |
| D Põhlvara müük       |             |      |               |             | Пн        | innad km-ga |                                |       |      |         |
| Artikkel Kirjeldus    | Kogus       | Ühik | Hind          | Summa km-ta | AH %      | КМ          | Konto                          | Tüüp  | Ladu | Osakond |
| EL 0% kaup V OSS müük | 1,000       | tk 🗸 | 254,60        | 254,60      | 0,00      | 24% 🗸       | 3010 - Kauba müük Eur.Liitu 09 | 6 🗸 К | ~    | ~       |
|                       |             | Uus  | rida          |             |           |             |                                |       |      |         |
| Märti tasumine        |             |      |               |             |           |             |                                |       |      |         |
|                       |             |      |               |             | Summa v.a | a km        |                                |       |      | 254,60  |
|                       |             |      |               |             | KM kokku  |             |                                |       |      | 61,10   |
|                       |             |      |               |             | Ümardus   | 0 🗸         |                                |       |      | 0,00    |
|                       |             |      |               |             | кокки     |             |                                |       |      | 315,70  |
|                       |             |      |               |             |           |             |                                |       |      |         |

OSS deklaratsiooni saab koostada menüüs Finants -> Käibedeklaratsioon -> Muude EL käibemaksumäärade aruanne -> OSS müük EL mittekm-kohustuslastele.

OSS erikorra maksustamisperiood on kvartal ning OSS deklaratsioon esitatakse kvartalile järgneva kuu viimaseks kuupäevaks.

Pärast aruande koostamist saab moodustada XML faili deklaratsiooni importimiseks MTA-sse klikkides koostatud aruandel XML.

|                                                                                                    |            |            |                 |                                     | Sulge          |
|----------------------------------------------------------------------------------------------------|------------|------------|-----------------|-------------------------------------|----------------|
| Muude EL kälbemaksumäärade aruanne                                                                                                    |            |            |                 |                                     |                |
| Alates                                                                                                    |            | Kuni       |                 | Kälbemaksullik                      |                |
| 01.09.2022                                                                                                    | 8          | 31.12.2022 | 8               | OSS müük EL mittekm-kohustuslastele | ~              |
|                                                                                                    |            |            |                 |                                     | Koosta aruanne |
| XML                                                                                                    |            |            |                 |                                     |                |
|                                                                                                    |            |            |                 |                                     | PDF XLS        |
| Muude EL, käibemaksumäärade aruanne<br>Periool 01.09.2022 kuri 31.12.2022<br>Maksullik OSS müük EL mittekm-kohustusiaste<br>Käibemaksullik OSS müük EL mittekm-kohustusiaste | te<br>le   |            |                 |                                     |                |
| Maksumäär 24% Kreeka xOSS müük EL (erikord) Kaup                                                                                                    |            |            |                 |                                     |                |
| Müügid                                                                                                    |            |            |                 |                                     |                |
| Dokumendi nr                                                                                                    | Kuupäev    | Kanne      | Kirjeldus       | Summa km-ta                         | Käibemaks      |
| 101251                                                                                                    | 30.11.2022 | MA-15      | Kreeka OSS müük | 254,60                              | 61,10          |

OSS erikorra käibemaksu arvestuseks on kontoplaanis kontod 2308 - Müügi käibemaks OSS erikord müügilt EL-s (erikord) ja 2309 - Tasumisele kuuluv käibemaks OSS müügilt (erikord).

Pärast OSS deklaratsiooni esitamist, aruandeperioodi lõpus, tuleb koostada pearaamatu kanne maksuvõlgnevuse ülesvõtmiseks Maksu- ja Tolliametile: D 2308, K 2309.

Võlgnevuse saab tasutuks märkida menüüs Maksed -> Maksed pangast tasumisel tehingu liigiks "tehingud tarnijatega" ning tarnijaks Maksu- ja Tolliamet.

## Käibemaksud

Menüüs Seadistused -> Finantsi seadistused -> Käibemaks näete kõiki käibemaksusid, mida saate tehingute sisestamisel kasutada.

| + KM lisamine  |                                          |                |            |           |                |                                      | PDF XI                       |
|----------------|------------------------------------------|----------------|------------|-----------|----------------|--------------------------------------|------------------------------|
| Kood           | Nimetus                                  | Viide          | Müügikonto | Ostukonto | Müügikonto pöö | TaxId                                | Ostukonto pöördmaksustamisel |
| 0%             | 0% käibemaks                             |                | 2310       | 2311      |                | 973a4395+665f+47a6+a5b6+5384dd24f8d0 |                              |
| 20%            | 20% käibemaks                            |                | 2310       | 2311      | 2310           | b9b25735-6a15-4d4e-8720-25b254ae3d21 | 2314                         |
| 5%             | 5% käibemaks                             |                | 2310       | 2311      | 2310           | c468430b-91cc-4fa6-845f-30a69f89d485 | 2314                         |
| 9%             | 9% Kälbemaks                             |                | 2310       | 2311      | 2310           | 6b618baa-680b-4606-9ad9-eff0beb27344 | 2314                         |
|                | El ole kälve                             |                | 2310       | 2311      |                | 7e170b45-fe96-4048-b824-39733c33e734 |                              |
| 096            | Kauba eksport läbi EL riigi              |                | 2310       | 2311      |                | 4dcd30ef-54cc-48e7-b820-523a674a1425 |                              |
| (erikord 20%)  | Kinnisasja ja metallijäät.käive KMS §41' | KMS §41'       | 2310       | 2311      | 2310           | 74ea3b66-127c-4c25-be23-097b811dd23c | 2314                         |
| 24%            | Kreeka xOSS müük EL (erikord)            | KMS § 43       | 2308       | 2308      |                | d0984f85-8be3-4ac4-b31d-532328bb5197 |                              |
| 21%            | LätixKäibemaks EL püsivas tegevuskohas   |                | 2305       | 2306      |                | 20d0622e-ebcf-4a1d-a181-61624c99425c |                              |
| (maksuvaba)    | Maksuvaba käive                          |                | 2310       | 2311      |                | c72ccfab-94fe-479a-9832-e78c0cfb0f34 |                              |
| PV KM          | Põhivara soetuselt arvestatud käibemaks  |                | 2310       | 2312      | 2310           | 0c0a6be2-7221-4f54-97d2-e323a20c48d6 | 2314                         |
| Proportsionaal | Proportsionaalne sisendkäibemaks %       |                | 2310       | 2319      | 2310           | 359155e4-0ed2-4638-8c43-344228ce203d | 2314                         |
| (erikord)      | Reisiteenuse erikord KMS §40             | KMS § 40       | 2310       | 2311      |                | 9d57db22-72fe-430e-a06d-a9a5cb07b020 |                              |
| 100% auto      | Sõiduautode 100% käibem. arvestus        |                | 2310       | 2311      | 2310           | a610986e-57e6-4c48-aa99-28d4cf0fd7f3 | 2314                         |
| E09/ to        | Cilduardada acal kälhem anustus          | 0 ml 003 344/1 | 0240       | 0044      | 0240           | One16700 aE62 400e abdd 66abhafed750 | 0.94.4                       |

Vajadusel saate käibemaksusid juurde lisada klikkides nupule

Uue käibemaksu lisamisel avanenud kaardil täitke väljad ning salvestage käibemaks.

|                            | Sulge (X)                 |
|----------------------------|---------------------------|
| Kilbenaksud                | Ninetus                   |
|                            |                           |
| Ingliskeelne nimetus       | Venekeelne nimetus        |
| Tälendav tekst müügiarvele | Viide käibemaksuseadusele |
|                            |                           |
|                            | Lisa Katxesta             |

Kui Teie ettevõte kasutab arvetel käibemaksu erinevaid viiteid (Käibemaksuseadus § 37 lõige 8), siis lisage iga erineva viitega käibemaksu jaoks eraldi käibemaks. Erinevaid käibemaksusid saate vastavalt vajadusele arvel valida. Viide kajastub müügiarvel käibemaksumäära juures.

Aktivas on käibemaksud seotud konkreetsete pearaamatu kontodega, mis on algseadistuse kontoplaanis juba olemas. **Kui lisate uusi käibemaksusid, siis ärge lisage nende jaoks kontoplaani uusi kontosid.** Uue käibemaksu lisamisel määrab programm automaatselt käibemaksu tüübi valiku põhjal sobivad käibemaksu kontod.

## Käibemaksumäärade muutmine

Käibemaksumäärade muutmiseks on võimalik kasutada menüüdes

- Müük / Ost / Ladu -> Artiklid
- Müük -> Perioodilised arved
- Seadistused -> Finantsi seadistused -> Kontoplaan
- Seadistused -> Dimensioonid -> Põhivarade grupid

funktsiooni Käibemaksu määra muutmine kus tuleb valida olemasolev maksumäär ja uus maksumäär, millega eelnev asendatakse. Artiklite juures on lisaks võimalik valida aktiivsus, mille alusel muudetakse käibemaksumäärad vastavalt artikli kaardile määratud aktiivsusele.

| Müük/Artiklid                                                                                                    |                                                                                                    |                                                                                                    |  |  |  |  |  |
|----------------------------------------------------------------------------------------------------|----------------------------------------------------------------------------------------------------|----------------------------------------------------------------------------------------------------|--|--|--|--|--|
| + Uus müüglartikket 🖉 🗈                                                                                                    | Käibemaksu määra muutmine                                                                                            | PDF XLS                                                                                                  |  |  |  |  |  |
|                                                                                                    |                                                                                                    | Sulge 🛞                                                                                                  |  |  |  |  |  |
| Alates 01.01.2024 on Eestis käibemaksu standardmäär 22% senise 20% asemel.                                                                                                    |                                                                                                    |                                                                                                    |  |  |  |  |  |
| Käibemaksu määrasid on vaja muuta artikiltel, perloodilistel arvetei ja kontoplaanis kontodel. Lisaks tuleb maksumäärad muuta põhlvarade gruppidel, menüü: Seadistused -> Põhlvarade grupid.                             |                                                                                                    |                                                                                                    |  |  |  |  |  |
| Artliklite käibemaksumäära saab muuta müügi <sup>,</sup> , ostu- ja laoartliklite nimekirjas. Soovitame muudatus<br>"Müügiarvetes". Kui enamus 2023 ostuarveid on sisestatud, alles siis tasuks muuta ostuarvete artikli | teha vastavalt artikilte kasutusele. Kuna detsember 2023 ostuarved saabuvad üldjuhul tagantjärgi 20<br>te maksumäär. | 124 jaanuari kuu jooksul, siis esmalt tasuks muuta ära käibemaksumäär ära artiklitel, mille aktiivsus on |  |  |  |  |  |
| Perioodilistel arvetel tehke muudatus kui on koostatud 2023 aasta arved. Programm arvutab maksu                                                                                                    | määra muutmisel ringi ka perioodiliste arvete summad.                                                                |                                                                                                    |  |  |  |  |  |
| Olemasolev maksumäär                                                                                                    | Uus maksumäär                                                                                                    | Aktilivsus                                                                                               |  |  |  |  |  |
| 20%                                                                                                    | 22%                                                                                                    | Müügiarvetes 🗸                                                                                           |  |  |  |  |  |
|                                                                                                    |                                                                                                    | Katkesta Muuda                                                                                           |  |  |  |  |  |

Käibemaksumäärasid saab iga kasutaja endale sobival ajahetkel muuta müügi-, ostu-, laoartiklite nimekirjades, perioodilistel arvetel, kontoplaanis ja põhivara gruppidel. Pärast käibemaksumäära muutmist pakutakse automaatselt uue dokumendi sisestamisel uut käibemaksumäära.

# Tehingute kajastamine Aktivas

Siseriiklik pöördmaksustamine metalltoodetele

Siseriiklikku pöördmaksustamist rakendatakse Eesti käibemaksukohustuslaste vahelistele tehingule.

Aktivas on algseadistuses olemas käibemaks "(erikord 20%) – Kinnisasja ja metallijäät. käive KMS §41'".

Kasutage siseriiklikult pöördmaksustavate metalltoodete müügi- ja ostuarvetel käibemaksu "(erikord 20%)".

Kasutades müügiarvel käibemaksu "(erikord 20%)", ei lisandu arvele käibemaksu summat, kuid kliendile esitataval müügiarvel on viide KMS §-le 41<sup>1</sup>. Müügisumma deklareeritakse ainult KMD 9. real.

Ostjal lasub käibemaksu arvestamise ja maksmise kohustus.

Ostuarvel kasutage käibemaksu "(erikord 20%)". Ostuarvele käibemaksu summat ei lisandu. Käibemaks kajastub käibedeklaratsioonil pöördkäibemaksuna ridadel 1, 4, 5, 7 ja 7.1.

### Proportsionaalne käibemaksu arvestus

Kui maksukohustuslane kasutab kaupu ja teenuseid nii maksustatava kui maksuvaba käibe tarbeks, arvatakse sisendkäibemaks arvestatud käibemaksust maha osaliselt (Käibemaksuseadus § 32 lg 1). Sisendkäibemaksu mahaarvamisel rakendatakse maksustatava käibe ja kogu käibe proportsiooni, mis ümardatakse ülespoole sajandikeni ehk täisprotsendini.

Proportsionaalse käibemaksu arvestuseks on Aktiva kontoplaanis vaikimisi konto "proportsionaalselt arvestatud sisendkäibemaks" (2319) ning menüüs Seadistused -> Finantsi seadistused -> Käibemaks -> proportsionaalne käibemaks.

Proportsionaalse sisendkäibemaksu rakendamiseks tuleb käibemaksu kaardil määrata ettevõttele sobiv proportsioon. Erinevate proportsioonide jaoks võib juurde lisada uusi proportsionaalse käibemaksu kaarte.

Märkige nimetuse real punktiiri asemele kasutatav proportsioon, et tehingute sisestamisel eristada valikus olevaid proportsionaalse käibemaksu määrasid.

|                                                             |                    |                                       |          | Sulge ×       |
|-------------------------------------------------------------|--------------------|---------------------------------------|----------|---------------|
| Kälbemaksud                                                 |                    | Nimetus                               |          |               |
| Proportsionaalne                                            | ~                  | Proportsionaalne sisendkälbemaks 30 % |          |               |
| Ingliskeelne nimetus                                        | Venekeelne nimetus |                                       | Malesu % |               |
| Proportional VAT 30 %                                       |                    |                                       | 20       | ~             |
| Sisendkälbemaksu mahaarvamisel kasutatav proportsioon %-des |                    |                                       |          |               |
|                                                             | 30,00              |                                       |          |               |
|                                                             |                    |                                       |          | Lisa Katkesta |
|                                                             |                    |                                       |          |               |

Ostuarve sisestamisel märkige linnuke "hinnad km-ga", artikli reale valige sobiv kuluartikkel, hinnaks kirjutage kogu arve summa kokku, käibemaksuks valige proportsionaalne käibemaks. Programm arvestab automaatselt proportsionaalse käibemaksu lähtudes sisestatud hinnast ja proportsionaalse käibemaksu kaardile märgitud sisendkäibemaksu mahaarvamisel kasutatavast proportsiooni %-st.

| Tarnija      |           | Kuupäev     | Maksetähtpäev |                | Kande kuupäev  |           |                |        |
|--------------|-----------|-------------|---------------|----------------|----------------|-----------|----------------|--------|
| Elektri OÜ   |           | 05.04.2018  | 15.04.2018    |                | 31.03.2018     |           |                |        |
| Aadress      |           | Arve nr     |               |                | Valuuta        |           |                |        |
|              |           | 746456456   |               |                | EUR            |           |                |        |
|              |           | Viitenumber | Panga konto   |                |                |           |                |        |
|              |           |             |               |                |                |           |                |        |
| Põhivara ost |           |             |               |                | 🕑 Hinnad km-ga |           |                |        |
| Artikkel     | Kirjeldus | Kogus Ühik  | Hind          | Summa km-ga KM | 1              | Käibemaks | Konto          | Т      |
| el           | Elekter   | 1,000       | 120,00        | 120,00 Pro     | oportsionaalne | 6,00      | 4030 - Elekter | т      |
| Malaca Na    |           |             |               |                |                |           |                | 111.00 |
| Makseviis    |           |             |               |                | Summa v.a km   |           |                | 114,00 |
|              |           |             |               |                | KM kokku       |           |                | 6,00   |
| Summa        | Kuupäev   |             |               |                | Ümardus        |           |                | 0,00   |
|              | 0,00      |             |               |                | Kokku          |           |                | 120,00 |

Sõiduautodega seotud osalise käibemaksu arvestusega tehingute puhul kasutage käibemaksumäära "100% auto – sõiduautode 100% käibem. arvestus" või "50% auto – sõiduautode osal. käibem. arvestus", et tehingud kajastuksid käibedeklaratsioonis ridadel 5.3. ja/või 5.4. – ettevõtluses (100%) ja/või osaliselt ettevõtluses kasutatava sõiduauto soetamiselt ja teenuste saamiselt tasutud või tasumisele kuuluv käibemaks.

Proportsionaalse käibemaksu kajastamiseks KMD-l lisage täiendavalt pearaamatu kanne autodega seotud tehingute sisendkäibemaksu proportsionaalseks arvestuseks:

D kulu

K sisendkäibemaksu ümberarvestus, korrigeerimine (2315)

Enne sisendkäibemaksu korrigeerimise kannet koostage konkreetse kuu käibedeklaratsioon, millelt näete korrigeeritavat sisendkäibemaksu summat ning seejärel lisage pearaamatu kanne. Pärast pearaamatu kande tegemist salvestage käibedeklaratsioon üle.

|                                                       |                                       |            | Valuuta | Valuuta                    |         |         |  |  |
|-------------------------------------------------------|---------------------------------------|------------|---------|----------------------------|---------|---------|--|--|
|                                                       | 31.01.2023                            | 31.01.2023 |         |                            | EUR     |         |  |  |
|                                                       | Number                                | Number     |         |                            | Summad  |         |  |  |
|                                                       | 2                                     |            | lima F  | KM-arvestuseta             |         | *       |  |  |
|                                                       | Dokument                              |            | Osakono | d                          |         |         |  |  |
|                                                       |                                       |            |         |                            |         |         |  |  |
|                                                       |                                       |            | ПКорг   | eeri eelmise rea kirjeldus |         |         |  |  |
| Konto                                                 | Kande kirjeldus                       |            |         | Deebet                     | Kreedit | Osakond |  |  |
| 2315 - Sisendkälbemaksu ümberarvestus, korrigeerimine | Sisendkäibemaksu ümberarvestus, korri | igeerimine |         | 0,00                       | 11,67   |         |  |  |
| 4470 - Muud autodega seotud kulud                     | Muud autodega seotud kulud            |            |         | 11,67                      | 0,00    |         |  |  |
|                                                       |                                       | Kokku      |         | 11,67                      | 11,67   |         |  |  |

Pearaamatu kandega korrigeeritud sisendkäibemaks kajastub käibedeklaratsioonis täpsustuste real (KMD real 10).

### Kauba või teenuse ühendusesisene soetamine

Euroopa Liidust kauba või teenuse soetamise ostuarved sisestage tavapäraste ostuarvetena. Käibedeklaratsioonil pöördmaksustamiseks artikli real käibemaksu ei muudeta, st käibemaksumäär jääb selliseks nagu see analoogse Eesti tarnijalt saadud ostuarve puhul oleks märgitud. Programm arvele käibemaksu summat ei lisa. Tähelepanu tuleb pöörata tarnija kaardil määratud riigile, et seal oleks kindlasti valitud õige EL riik. Riigi puudumisel lisage uus riik menüüs **Seadistused -> Üldised seadistused -> Riigid**. Programm eristab Euroopa Liidu riigid ühendusevälistest riikidest ning arvestab käibemaksukohustuslase EL tarnija puhul pöördkäibemaksu.

| FINOY                 |                                 |             |                       | cancpaev | Kande kuupaev                                                                                            |                     |         |  |
|-----------------------|---------------------------------|-------------|-----------------------|----------|----------------------------------------------------------------------------------------------------|---------------------|---------|--|
| FINOY                 |                                 | 10.02.2023  | 10.02.2023 21.02.2023 |          | 10.02.2023                                                                                               |                     |         |  |
| Aadress               |                                 | Arvenr      |                       |          | Valuuta                                                                                                  |                     |         |  |
| FINLAND               |                                 | 4587854     | 4587854               |          |                                                                                                    | EUR                 |         |  |
|                       |                                 | Viitenumber | Vitenumber            |          |                                                                                                    | Osakond             |         |  |
|                       |                                 |             |                       |          |                                                                                                    |                     |         |  |
| Makse saaja           |                                 | Panga konto |                       |          |                                                                                                    |                     |         |  |
| FINOY                 |                                 |             |                       |          |                                                                                                    |                     |         |  |
| Põhivara ost          |                                 |             |                       |          | Hinnad km-ga                                                                                             |                     |         |  |
| Artikkel              | Kirjeldus                       | Kogus Ühik  | Hind Summa km-ta      | км к     | äibemaks Konto                                                                                           | Osakond             | Ladu T. |  |
| mat                   | Materjalid kuluks               | 1,000 tk    | 380,00 380,00         | 20%      | 0,00 4002 - Materjali                                                                                    | d kuluks            | К       |  |
| Märgi tasumine        |                                 |             |                       | s        | iumma v.a km                                                                                             |                     | 380,00  |  |
| KM osaline mahaarva   | zamine                          |             |                       | к        | (M kokku                                                                                                 |                     | 0,00    |  |
|                       |                                 |             |                       | C        | İmardus                                                                                                  |                     | 0,00    |  |
|                       |                                 |             |                       | ŀ        | Kokku                                                                                                    |                     | 380,00  |  |
|                       |                                 |             |                       | т        | asutud                                                                                                   |                     | 0,00    |  |
| mat<br>Märgi tasumine | Najarokos<br>Materjalid kulukis | 1.000 tk    | 2400 380,00 380,00    | 20%      | 0,00 4002 - Materjali<br>0,00 4002 - Materjali<br>umma v.a.km<br>(M kokku<br>)mardus<br>Kokku<br>issutud | Gaixona<br>d kuluks | LINU    |  |

Sisestatud ostuarve summad kajastuvad käibedeklaratsiooni ridadel 1 ja 6 (Kauba ühendusesisene soetamine ja teise liikmesriigi maksukohustuslaselt saadud teenused kokku), real 6.1 kauba soetusel ning pöördkäibemaks käibedeklaratsiooni ridadel 4 ja 5.

## Kolmnurktehing

### Käibemaksuseadus §2 lg 8.

Kolmnurktehing on kauba võõrandamise tehing kolme eri liikmesriigi maksukohustuslase vahel, mille puhul on täidetud kõik järgmised tingimused:

1) esimese liikmesriigi maksukohustuslane (edaspidi võõrandaja kolmnurktehingus) võõrandab kauba teise liikmesriigi maksukohustuslasele (edaspidi edasimüüja kolmnurktehingus), kes seejärel võõrandab kauba kolmanda liikmesriigi maksukohustuslasele (edaspidi soetaja kolmnurktehingus);

2) kaup toimetatakse esimesest liikmesriigist kolmandasse liikmesriiki soetajale kolmnurktehingus;

3) edasimüüja kolmnurktehingus ei ole kolmandas liikmesriigis registreeritud maksukohustuslasena ega piiratud maksukohustuslasena;

4) soetaja kolmnurktehingus maksab käibemaksu kauba kolmnurktehinguga soetamiselt.

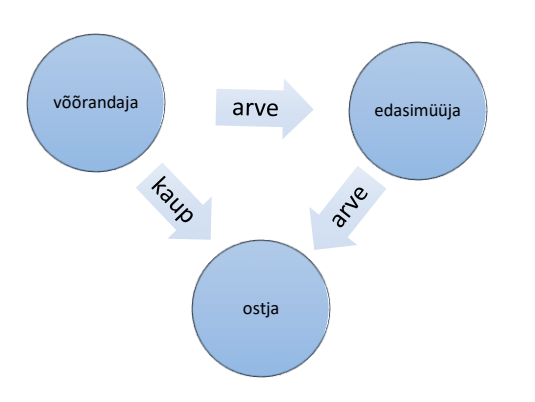

## Eestis registreeritud maksukohustuslasena Aktiva pilveversioonis tehingute sisestamine.

## <u>Võõrandaja</u>

Koostage müügiarve EL käibemaksukohustuslasele edasimüüjale. Valitud artikli tüübiks peab olema "kaup", käibemaks 0%.

Arvele märkige lisainfoks edasimüüja maksukohustuslase number ning viide vastavalt Käibemaksuseaduse § 37 lõikele 8.

Võõrandaja lisainfo väljale "kolmnurkkaubandus" linnukest ei märgi.

Müük deklareeritakse käibedeklaratsioonis ridadel 3., 3.1., 3.1.1. ühendusesisese käibena.

Ühendusesisese käibe aruandes kajastatakse müük tavakäibena. VD veerus 3 edasimüüjale müüdud kauba väärtus, VD veergudes 1 ja 2 edasimüüja käibemaksukohustuslase number.

## <u>Edasimüüja</u>

Võõrandajalt saadud ostuarve sisestage ostuarvena EL tarnijalt, käibemaksuks artikli real märkige "ei ole käive".

Müügiarve ostjale sisestage müügina EL kliendile, käibemaksuks artikli real märkige "ei ole käive". Lisainfo juures märkige linnuke reale "kolmnurkkaubandus". Arvel peab lisaks enda maksukohustuslase numbrile olema märgitud ostja maksukohustuslase number.

Käibedeklaratsioonis kauba soetamist ja ühendusesisest käivet ei näidata.

Ühendusesisese käibe aruandes (VD) veerus 4 näidatakse ostjale müüdud kauba maksustatav väärtus . VD veergudes 1 ja 2 on ostja maksukohustuslase number.

## <u>Ostja</u>

Sisestage edasimüüjalt saadud ostuarve EL tarnija ostuna. Tarnija kaardil peab olema õige EL riik ning artikli real käibemaks 20% (või 9%).

Käibemaksu summat ostuarvele ei lisata, vaid see pöördmaksustatakse käibedeklaratsioonil.

Soetatud kauba maksustatav väärtus kajastatakse KMD-l ridadel 1 või 2 ja 7. Kauba soetamiselt arvestatud käibemaks real 4 ning sisendkäibemaksu summa (kui on õigus maha arvata) real 5.

Ühendusesisese käibe aruandes tehingut ei näidata.

Tekkivate küsimuste korral saate abi Merit Tarkvara klienditoelt.

Telefon 776 9333, klienditugi@merit.ee

<u>merit.ee</u>